# 2023

# MANUAL DE REVALIDAÇÃO DE DIPLOMA

Etapa atribuída à Secretaria Geral do Centro - revalidação

Orientações para o andamento do processo de revalidação do diploma de graduação na Plataforma Carolina Bori

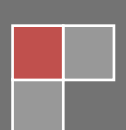

## 2. Diretor/responsável da Secretaria Geral do Centro

Após aceitar o convite de usuário da plataforma e o convite de representante de unidade (Centro Acadêmico), será necessário seguir as seguintes etapas:

### 2.1. Enviar convites para os representantes que compõe a comissão:

Será necessário enviar convite para cada um dos três membros que compõe a CPR para que eles possam ter acesso à plataforma Carolina Bori.

Na aba de tarefas clicar em < Administração > > Gerenciar Convites>> Consultar Convites >

Irá abrir uma tela para consulta de convites já enviados. Não será necessário preencher os campos, apenas clique em

|                             | 💿 BRASIL Serviços Participe Acesso à informação                                                        | Legislação Canais 🙀                                          |  |  |
|-----------------------------|----------------------------------------------------------------------------------------------------|--------------------------------------------------------------|--|--|
| Plataforma Carolina<br>Bori | a Sistema Nacional de Revalidação e Reconhecimento de Diplomas                                         | L Instituição de Ensino →                                    |  |  |
| Administração 🗸 🗸           | •                                                                                                    |                                                              |  |  |
| Análise 🗸                   | ·                                                                                                    |                                                              |  |  |
| Financeiro 🗸                | ×                                                                                                    |                                                              |  |  |
| Processos 🗸                 | Consultar Convites                                                                                     |                                                              |  |  |
| Reconhecimento 🗸            | CPF:                                                                                                   |                                                              |  |  |
| Revalidação 🗸 🗸             | Nome:                                                                                                  |                                                              |  |  |
|                             | E-mail:                                                                                                |                                                              |  |  |
|                             |                                                                                                    |                                                              |  |  |
|                             | Pertil: Selecione                                                                                      |                                                              |  |  |
|                             |                                                                                                    | Limpar Consultar Novo                                        |  |  |
|                             |                                                                                                    |                                                              |  |  |
|                             |                                                                                                    |                                                              |  |  |
|                             | Ministório da                                                                                          | Plataforma Carolina Bori                                     |  |  |
|                             | Educação                                                                                               | Sistema Nacional de Revalidação e Reconhecimento de Diplomas |  |  |
|                             |                                                                                                    |                                                              |  |  |
|                             | P                                                                                                    |                                                              |  |  |
| -                           | Requisitos minimos: Navegador: Internet Explorer 8.0 (ou superior), Mozilla Firefox 3.5 (ou superior). |                                                              |  |  |

Será apresentada uma nova tela. Preencha o CPF do convidado (o nome será apresentado automaticamente), o e-mail, o perfil e uma observação que será enviada no e-mail convite.

#### Selecione:

Adicionar

O convite será listado no grid abaixo para ser enviado posteriormente.

Limpar

As informações inseridas serão apagadas.

#### Cancelar

Os registros de convites inseridos na listagem serão desconsiderados

Enviar

Todos os convites do grid serão enviados.

## ATENÇÃO:

Clicar em adicionar não envia o convite, apenas adiciona o nome na lista para envio. Se sair da tela sem enviar o convite as informações serão perdidas e terão que ser digitadas e adicionadas novamente.

Repita os passos acima para todos os membros que for convidar, se precisar sair da tela, envie os convites de quem já foi adicionado para não perder as informações.

| Plataforma Carolina<br>Bori | Sistema Nacional de Revalidação e Re      | econhecimento de Diplomas                        |                                        | 1                                                    | 👻 Instituição d                                                         | e Ensino 🕶 |  |
|-----------------------------|-------------------------------------------|--------------------------------------------------|----------------------------------------|------------------------------------------------------|-------------------------------------------------------------------------|------------|--|
| Administração 🗸 🗸           |                                           |                                                  |                                        |                                                      |                                                                         |            |  |
| Análise 🗸 🗸                 | Enviar Convite                            |                                                  |                                        |                                                      |                                                                         |            |  |
| Financeiro 🗸                | *CPF                                      | :                                                |                                        |                                                      |                                                                         |            |  |
| Processos 🗸                 | *Nome                                     | :                                                |                                        |                                                      |                                                                         |            |  |
| Reconhecimento 🗸            | *E-mail                                   | :                                                |                                        |                                                      |                                                                         |            |  |
| Revalidação 🗸               | *Perfil                                   | : Gestor Instituição                             | •                                      |                                                      |                                                                         |            |  |
|                             | Ponto Focal Revalidação                   |                                                  |                                        |                                                      |                                                                         |            |  |
|                             | Ponto Focal Reconhecimento                |                                                  |                                        |                                                      |                                                                         |            |  |
|                             | *Observação                               |                                                  |                                        |                                                      |                                                                         |            |  |
|                             |                                           |                                                  |                                        |                                                      |                                                                         |            |  |
|                             |                                           | O campo Observação será enviado no e-mail para o | convidado.                             |                                                      |                                                                         |            |  |
|                             |                                           |                                                  |                                        |                                                      | Limpar                                                                  | Adicionar  |  |
|                             |                                           |                                                  |                                        |                                                      |                                                                         |            |  |
|                             | CPF Nome                                  | E-mail                                           | Perfil                                 | Ponto Focal                                          | Observação                                                              | Ação       |  |
|                             | 07 -80 CAMILA                             | e :s@m v.br                                      | Gestor Instituição                     |                                                      | Prezada senhora, por favor<br>acesse a Plataforma<br>Carolina Bori para | ×          |  |
|                             | 70 -78 ADRIANA                            | elias@mes.ds.br                                  | Gestor Instituição                     |                                                      | Teste                                                                   | ×          |  |
|                             |                                           |                                                  |                                        |                                                      | Cancelar                                                                | Enviar     |  |
|                             | Minist<br>Edu                             | ério da<br>cação                                 |                                        | Plataforma Ca<br>Sistema Nacional de Revalidação e R | conhecimento de Diplomas                                                |            |  |
|                             |                                           |                                                  | plorer 8.0 (ou superior), Mozilla Fire |                                                      |                                                                         |            |  |
|                             | 2.3.34532 · Todos os direitos reservados. |                                                  |                                        |                                                      |                                                                         |            |  |

#### 2.2. Compor comissão para o processo:

Ao receber processo de revalidação, será necessário compor a comissão na plataforma para análise acadêmica do processo.

| Plataforma Carolina<br>Bori |                       |             |           |      |                         | 4                                                          | - 1945A              | ngilo de Ensirio •                                       |
|-----------------------------|-----------------------|-------------|-----------|------|-------------------------|------------------------------------------------------------|----------------------|----------------------------------------------------------|
| , ÷.                        | Gerenciar Processos   |             |           |      |                         |                                                            |                      |                                                          |
| -                           | CPP /                 | ENE         |           |      |                         |                                                            |                      |                                                          |
| -                           | No.                   | ame         |           |      |                         |                                                            |                      |                                                          |
|                             | Nº Proce              | 880X        |           |      |                         |                                                            |                      |                                                          |
|                             | 1                     | IDHK CON    | aduação   | •    |                         |                                                            |                      |                                                          |
|                             | Situa                 | (An) Se     | ecione    | •    |                         |                                                            |                      |                                                          |
|                             |                       |             |           |      |                         |                                                            | 1.10                 | Consultar                                                |
|                             | Nº Processo           | Тіро        | CPF / RNE | Nome | Curse / Area            | Etapo / Situação                                           | ült.<br>Mevimentação | Aples                                                    |
|                             | 00587.1.00004/05-2017 | Revalidação | -         |      | MEDICINA<br>VETERINARIA | Análise Acadêmica / Encaminhado para o Conselho<br>Central | 23/05/2017           | 。<br>11日<br>11日                                          |
|                             | 00587.1.00022/06-2017 | hevalidação | _         |      | ZOOTEONA                | analise Académica / Encaminhado para o Conselho<br>Central | 05/06/2017           | 。<br>11日<br>11日<br>11日<br>11日<br>11日<br>11日<br>11日<br>11 |
|                             |                       |             |           |      |                         |                                                            |                      |                                                          |

Ao acessar o seu perfil, selecionar na aba < Processo >> Gerenciar Processo >

Aparecerá a tela com o processo que foi distribuído para o Centro de Ensino pela PROGRAD.

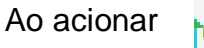

8

o sistema apresentará a tela de composição da comissão.

| Informações do Processo                                |             |                              |        |                                 |
|--------------------------------------------------------|-------------|------------------------------|--------|---------------------------------|
| ▼ <u>Processo</u>                                      |             |                              |        |                                 |
| <ul> <li>Solicitação</li> </ul>                        |             |                              |        |                                 |
| <ul> <li>Identificação do Requerente</li> </ul>        |             |                              |        |                                 |
| <ul> <li>Identificação do Curso Estrangeiro</li> </ul> |             |                              |        |                                 |
| <ul> <li>Instituição Brasileira</li> </ul>             |             |                              |        |                                 |
| Nomear Comissão                                        |             |                              |        |                                 |
|                                                        |             |                              |        |                                 |
| Tipo:                                                  | Revalidação |                              |        |                                 |
| Representante Conselho Central:                        |             |                              |        |                                 |
| Dados da Comissão                                      |             |                              |        |                                 |
| *Unidade:                                              |             |                              |        |                                 |
| *Comissão Exclusiva:                                   |             |                              |        |                                 |
| *Nome da Comissão:                                     |             |                              |        |                                 |
| *Descrição:                                            |             |                              |        |                                 |
|                                                        |             |                              |        |                                 |
|                                                        |             |                              |        |                                 |
| Ato de Nomeação:                                       |             |                              | Buscar |                                 |
|                                                        |             |                              |        |                                 |
| Integrantes da comissão                                |             |                              |        |                                 |
| *CPF:                                                  |             |                              |        |                                 |
| Perfil:                                                |             |                              |        |                                 |
| Nome:                                                  |             |                              |        |                                 |
| *E-mail:                                               |             |                              |        |                                 |
| Presidente da Comissão:                                |             |                              |        |                                 |
|                                                        |             |                              |        | Adicionar                       |
| Nome                                                   | CPF         | Perfil                       | E-mail | Ações                           |
|                                                        |             | Nenhum integrante adicionado |        |                                 |
|                                                        |             |                              |        | Limpar Cancelar Salvar comissão |

Preencher os dados indicando um nome para a comissão, sua descrição e anexando a portaria de nomeação dos integrantes da comissão.

Preencher o CPF e o e-mail de cada membro da comissão, escolhendo apenas um (1) como presidente da comissão. Clicar em **Adicionar** para cada dado preenchido. Após ter adicionado os três (3) membros da comissão no grid, clicar em **Salvar comissão**.

#### 2.3. Convidar membro externo para a comissão:

Para convidar membros ad hoc para auxiliar a CPR na avaliação do processo de revalidação será necessário emitir convite na plataforma Carolina Bori. Para isso, o Diretor de Centro ou responsável, seleciona no menu < Administração > > Gerenciar Comissões > > Adicionar membro externo a comissão >

Essa funcionalidade permite enviar um convite (e-mail) para um Membro Externo a Comissão para que possa acessar e visualizar as informações de um determinado processo.

Ao informar o CPF do convidado, o sistema verificará que o mesmo não está vinculado a Instituição e apresentará a tela de Envio de Convites.

| 1                               | THE PARTY INCOME                    | Enviar Convite                                                                                                    | September Lances   |
|---------------------------------|-------------------------------------|----------------------------------------------------------------------------------------------------|--------------------|
| Plataforma Carolina<br>Bori<br> | s se oninte Hannand für Providelike | O CPF digitado não foi encontrado na base da Plataforma Carolina Bori ou não esti<br>vecuado à sua EE. Caso quera vincula la a comissão esterha uma das asódes<br>abaixo:     O Convidar como usuário da Plataforma Carolina Bori<br>Loren Ipsum dotor sit amet constanto adprecing est. Nulma semendo porto Iguía,<br>a biolet Reis agresam al: vectobalam ame que esta prima in Sudoko ero basis et                                                                                                    | A remuption from a |
|                                 | data da han                         | Consider cooline conset     Consider conset (subside Externo     Corren quarter offer a digmatum at restriction mitipacing est. Ruellien serverates porta ligned     at blondit (Mas digmatum at a restrictioner price) and portal given     at blondit (Mas digmatum at a restrictioner price)     correct (serverated)     Correct (serverated)     Correct (serverated) | ,                  |
|                                 | Presidente da Ce                    | Park composised nervosito pira e musi are prevaitado.                                                                                                    |                    |
|                                 | Nome                                | Concilia Addenia                                                                                                    | E-mail Ações       |

A tela oferece duas opções de convite, marcar a opção **Convidar como Usuário Externo**. Essa opção envia e-mail e disponibiliza acesso aos documentos do processo que poderão ser visualizados apenas até o final do processo. O convidado não permanecerá vinculado à Plataforma pela instituição.